## 快速参考指南

如何解决门户网站上的货币问题

一些 PPG 供应商在尝试通过门户网站提交发票时看到错误信息。

Currency not enabled. Portal Administrator: To activate currency, go to Setup > General Site Settings > Currency Configuration.

请按照以下步骤启用 Jaggaer Supplier Network (JSN) (Jaggaer 供应商网络)配置文件中的货币。请 注意,您可以根据左侧菜单栏的颜色来识别 PPG 门户网站(灰色、白色/蓝色图标)和 JSN (黑色、 白色图标)之间的区别。

如果这些步骤无法解决错误,请联系 Jaggaer 支持。

## 在 JSN 上启用货币

大多数供应商将直接登录 PPG 门户网站。如果看到灰色菜单栏,则需要退出 PPG 门户网站并访问 JSN。

| 6 E                 | Customer Portal Home                                                                                                    | 1.申击配直义件图称升<br>Return to JAGGA<br>(返回到 JAGGA                                                                                                    | <sup>∓选择</sup><br>AER Suppli<br>ER 供应商网 | <b>er Net</b><br>冈络),                                                         | work PP                                                                                                    | G Supplier                                                                                    |               | 0 F                                 |                                                                                                    |
|---------------------|----------------------------------------------------------------------------------------------------|----------------------------------------------------------------------------------------------------|-----------------------------------------|-------------------------------------------------------------------------------|----------------------------------------------------------------------------------------------------|-----------------------------------------------------------------------------------------------|---------------|-------------------------------------|----------------------------------------------------------------------------------------------------|
| <u> 0</u>           | PPG Supplier Portal                                                                                                    | r Portal                                                                                                    | Manage Registration Pr                  | ofile                                                                         |                                                                                                    | Return to J/                                                                                  | AGGAER Supple | er Network                          | ogout                                                                                                    |
| <b>ч</b><br>ПГ<br>Ф | We take great pride in our relationsh<br>For information on how to use the P<br>This system is open to worldwide at<br>Data can be placed in the PPG Supp<br>communication purposes. If you are<br>controlled, please contact your com | ips with suppliers.<br>PG Supplier Portal, please click here.<br>ccess and therefore NO Export Controlled Technical<br>lier Portal system environment for storage or<br>unsure as to whether or not your data is export<br>pany's export control department for the<br>ave any questions about this messane please see | Sourcing Events Show No Results         | Openir                                                                        | ng or Closing Soon $$                                                                                                    |                                                                                               | ?             |                                     |                                                                                                    |
|                     | 2.进入 Jagga<br>置图标。<br>Configure<br>站设置> 西                                                                                                    | aer 供应商网络后,导<br>选择 General Site Setti<br>Currency Settings(常<br>记置货币设置)                                                                                                    | 航至设<br>ngs ><br>常规网                     | よ<br>よ<br>か<br>で<br>。<br>。                                                    | Configuration number whe<br>Currency Configuration<br>Exchange Rate Summar<br>Currency<br>EUR (Euro)<br>421 (Venezuelan Bolivar FU<br>AAA (AAA Test Currency)<br>AED (UAE Dirham)<br>AFN (Afghan Afghani)           | vel image management currer<br>Import/Integration Options<br>y<br>Current rate<br>1<br>uerte) | Next rate     | Effective date                      | ry<br>Earliest<br>Effective date<br>5/18/2015<br>12/1/2020<br>5/18/2015<br>8/15/2016                                                     |
| ы.                  | Create Invoice / Cr                                                                                                    |                                                                                                    | a                                       | ALL (Albanian Lek)<br>AOA (Angolan Kwanza)<br>ARS (Argentine Paso)            |                                                                                                    |                                                                                               |               | 4/19/2021<br>8/15/2016<br>5/18/2015 |                                                                                                    |
| ×                   | A No customers have aut                                                                                                    |                                                                                                    |                                         | AUD (Australian Dollar)<br>AZN (Azerbaijani manat)<br>BAM (Bosnia-Herzegovina | Convertible                                                                                                    |                                                                                               |               | 5/18/2015<br>4/15/2021<br>11/9/2015 |                                                                                                    |
| <b>a</b> 7          | Customer Portal A                                                                                                    |                                                                                                    |                                         | Mark)<br>BBD (Barbadian Dollar)<br>BDT (Bangladeshi taka)                     |                                                                                                    |                                                                                               |               | 4/16/2019<br>3/4/2020               |                                                                                                    |
| •                   | Setup<br>Organization Structure and S<br>General Site Settings<br>Site Appearance and Behavio<br>User Communication                                                                                                    | System Settings and Configuration<br>Configure Number Wheel<br>Manage Organization Images<br>Configure Currency Settings                                                                                                    | on act<br>anageme<br>Viev               | 3                                                                             | BGN (Bul<br>BHD (Bar<br>BND (Bra<br>BOB (Bol<br>BRL (Brazilian Real)<br>BRP (Botswana Pula)<br>BYR (Belarusian ruble)<br>BZD (Belize Dollar)<br>CAD (Canadian Dollar)<br>CAF (Congolese Franc)<br>CHF (Swiss Franc) | ¥要启用的货                                                                                        | 币。            |                                     | 3/7/2019<br>5/18/2015<br>9/22/2015<br>9/22/2020<br>5/18/2015<br>5/18/2015<br>3/4/2020<br>9/22/2015<br>5/18/2015<br>8/15/2016<br>1/3/2000 |

## 快速参考指南

 $r_{0}$ 

## 如何解决门户网站上的货币问题

|                              |                       | ?                                                                                |
|------------------------------|-----------------------|----------------------------------------------------------------------------------|
| Currency Configuration       |                       | 4. 远正页印后,屏蒂石侧会出现一个性。                                                             |
| Currency                     | CAD (Canadian Dollar) | <ul> <li>确保启用所有列出的货币订单,以便为这</li> </ul>                                           |
| Active                       |                       | "湖水冶州州村为田田英市村十分 外区为之                                                             |
| Enable for all suppliers     |                       | 些订单处理发票                                                                          |
| Currency Order of Preference |                       |                                                                                  |
| Currency Order               | CAD 10 Save           | <ul> <li>选中 Active (活动) 和 Enable for all<br/>suppliers (为所有供应商启用) 复选框</li> </ul> |
| Results Per Page 20 🗸        | Records found: 1      |                                                                                  |
| Effective date               | Exchange r            | ■ ● 平古 Save (诛仔)。                                                                |
| 7/13/2022                    | JAGGAER Rate          |                                                                                  |
|                              |                       |                                                                                  |

启用货币后,您将看到一条成功信息。

| 0   | Succes | 8             |      |
|-----|--------|---------------|------|
| Suc | cessfu | Uv Saved Chai | nges |

要返回 PPG 供应商门户网站,请单击导航栏中的主页图标 2010 。找到 Customer Portal Access (客户门户网站访问)部分,然后单击 PPG Supplier Portal (PPG 供应商门户网站)的链接。在这里,您可以访问您的订单并提交发票。